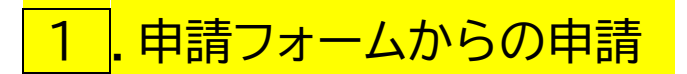

| 行政文書公開請求(名古屋市)                                     | ①「新              |
|----------------------------------------------------|------------------|
| 入力の状況                                              | ŧ                |
| 0%-                                                | 2 7              |
| 名古屋市の「行政文書公開請求(名古屋市)」のオンライン申請ページで<br>す。            | を                |
| 行政文書公開請求(名古屋市)                                     |                  |
| 名古屋市の保有する行政文書の公開を講求する手続です。                         | <sub> </sub> ①の場 |
| 甲間形に入力力法なと制度計構をご唯能なください。                           | (2)の場            |
|                                                    | ①「新              |
| Grafferアカウントを利用する方                                 | 由請の              |
| ロクインしていただくと、申請書の一時保存や申請履歴の機器ができます。                 | 中可い              |
| 新規登録またはログインして申請                                    |                  |
| または                                                | また過              |
| Grafferアカウントを利用しない方                                | 容を基              |
| メールアドレスの確認のみで申請ができます。<br>一時保存や申請庫原の確認など一部機能は使えません。 | す。               |
| アカウント登録せずにメールで申請                                   |                  |

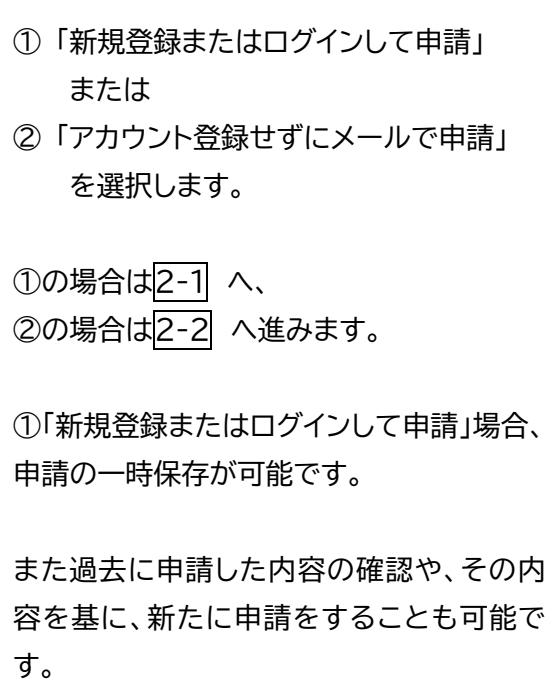

Google またはLINE アカウントでログイ

ンする場合は、①または②を選択し、ログイ

ンします。

## 2-1.ログインして申請に進む場合

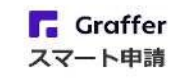

名古屋市 ログイン

| Grafferアカウントをお持ちの方<br>Grafferアカウント規約 [2] ブライバシーボリシー<br>うえ、同意してログインしてください。          | ログイン後、3 へ進みます。         |
|------------------------------------------------------------------------------------|------------------------|
| ① G Googleでログイン                                                                    | Graffer アカウントでログインする場合 |
| <ul><li>         (2) 回 LINEでログイン     </li></ul>                                    | は、③を選択します。             |
| 3 メールアドレスでログイン                                                                     |                        |
| ログイン方法について教えてください   「 」                                                            |                        |
| 名古屋市のサービスにGビスIDでログインする                                                             | Graffer アカウントを新規作成すること |
| Grafferアカウントをお持ちでない方<br>Grafferアカウントに登録すると、申請書の一時保存や申請履歴の確認が<br>できます。アカウント登録は無料です。 | も可能です。                 |
| 新規アカウント登録                                                                          |                        |

| メールアドレス   | 瀬 |     |     |      |  |
|-----------|---|-----|-----|------|--|
|           |   |     |     |      |  |
| ペスワード 💩   |   |     |     |      |  |
| 「パスワードを表示 |   |     |     | <br> |  |
| _)        |   |     |     |      |  |
|           |   | m A | 14. |      |  |

| ③を選択した場合、<br>メールアドレスとパスワードの入力し<br>ログインします。 |  |
|--------------------------------------------|--|
| ログイン後、3 へ進みます。                             |  |

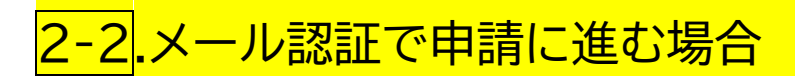

Grafferアカウントを利用する方

ログインしていただくと、申請書の一時保存や申請履歴の確認ができます。

新規登録またはログインして申請

または

Graffer**アカウントを利用しない方** 

メールアドレスの確認のみで申請ができます。 一時保存や申請履歴の確認など一部機能は使えません。

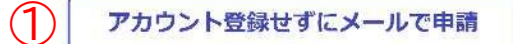

申請に利用するメールアドレスを入力してください。 申請用のベージのリンク(URL)をお送りします。

メールアドレス 💩

example@example.com 迷惑メール設定としてドメイン指定受信を設定されている方は 「@mail.graffer.jp」を受信できるよう指定してください。 確認メールを送信 ①「アカウント登録せずにメールで申請」をクリ ックした後、②の入力欄へ申請者のメールアド レスを入力し、③「確認メールを送信」をクリック してください。

②で入力したメールアドレスにメールが届きま すので、メール本文に記載のURL からログイ ンしてください。

(送信メールアドレス)「noreply@mail.graffer.jp」

利用規約を読み、同意のうえ、 3 へ進みます。

3.申請者の情報の入力

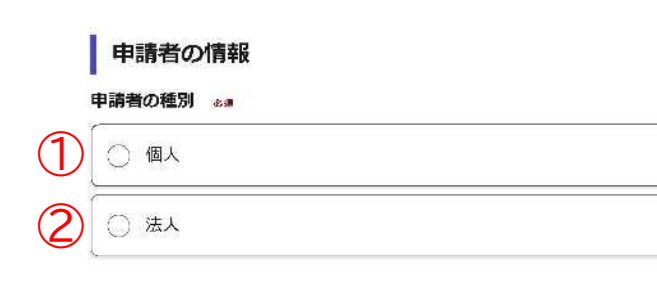

入力内容に不備があります。内容を確認してください。

次へ進む

申請者が①「個人」または②「法人」を選択し、 ③「次へ進む」をクリックします。

①の場合は4-1 へ、
 ②の場合は4-2 へ進みます。

# 4-1. 申請者の情報の入力(個人)

6 次へ進む

| 入力フォーム                                                        |                      |
|---------------------------------------------------------------|----------------------|
| 申請者の情報                                                        | 申請者の情報を入力します。        |
| 申請者の種別。 。 東                                                   |                      |
| ○ 個人                                                          | ① 氏名(必須)             |
|                                                               | ② 郵便番号(7桁の数字)(必須)    |
| ○ 法人                                                          | ③ 住所(必須)             |
| 氏名 2010                                                       | ④ 日中連絡がつく電話番号(必須)    |
|                                                               | ⑤ ログイン時に使用したメールアドレス  |
| 野便番号 egg                                                      | が自動で表示されます。          |
| ② 郵便番号から住所を入力                                                 |                      |
| <ul> <li>「郵便番号から住所を入力」を押すと、住所の一部が自動入力されます。</li> </ul>         | 入力後、⑥「次へ進む」をクリックし5 へ |
| 住所 ***                                                        | 進みます。                |
| 3                                                             |                      |
| <ol> <li>自動入力後、番地、マンション名、部屋番号など、住所の続きがあれば入力してください。</li> </ol> |                      |
| 電話番号 800                                                      |                      |
| 申請に不偏があった場合などに連絡が来る場合があるため、日中に連絡のつく電話番号をご入力<br>してください         |                      |
|                                                               |                      |
|                                                               |                      |
|                                                               |                      |
|                                                               |                      |
|                                                               |                      |
|                                                               |                      |
|                                                               |                      |

# 4-2.申請者の情報の入力(法人)

〈 申請の概要等の確認に戻る

| 入力フォーム                                                                              |                                                                                                   |
|-------------------------------------------------------------------------------------|---------------------------------------------------------------------------------------------------|
| 申請者の情報                                                                              | 甲請者の情報を人力します。<br>                                                                                 |
| <ul> <li>申請者の種別 →#</li> <li>個人</li> <li>○ 法人</li> <li>Q 法人を検索して自動入力する</li> </ul>    | <ol> <li>法人名(必須)</li> <li>郵便番号(7桁の数字)(必須)</li> <li>法人の所在地(必須)</li> <li>法人代表者の役職と氏名(必須)</li> </ol> |
| 法人名 6/11                                                                            | ⑤ 日中連絡がつく電話番号(必須)                                                                                 |
| $\mathbb{D}$                                                                        | 6 ロジイノ時に使用したメールアトレス                                                                               |
|                                                                                     |                                                                                                   |
| シー 「「「「「「」」」」 「「」」」 「「」」」 「「」」 「「」」 「」」 「                                           |                                                                                                   |
| <ul> <li>① 「おめは キュン うは ハモ へ く く は ハ い ひ ひ ひ ひ ひ ひ ひ ひ ひ ひ ひ ひ ひ ひ ひ ひ ひ ひ</li></ul> | 入力後、⑧「次へ進む」をクリックし <mark>4-2(1)</mark> へ<br>進みます。                                                  |
| 法人代表者名(役職名·氏名) 💩                                                                    |                                                                                                   |
| 担当者連絡先 🦗<br>申請に不備があった場合などに連絡が来る場合があるため、日中に連絡のつく電話選号をご入力<br>してください                   |                                                                                                   |
|                                                                                     |                                                                                                   |
|                                                                                     |                                                                                                   |
|                                                                                     |                                                                                                   |
| $\overline{\mathcal{D}}$                                                            |                                                                                                   |
| 入力内容に不備があります。内容を確認してください。                                                           |                                                                                                   |

# 4-2(1).通知送付先の入力(法人のみ)

| 行政文書公開請求(名古屋市)                                                                                                    |                                                                                                    |
|----------------------------------------------------------------------------------------------------|----------------------------------------------------------------------------------------------------|
| 通知送付先         郵便番号 在意         通知等の送付先が本社所在地以外の場合入力してください。         送付先住所 在意         通知等の送付先が本社所在地以外の場合入力してください。         7         7         7         7         7         7         7         7         7         7         7         7         7         7         7         7         7         7         7         7         7         7         7         7         7         7         7         7         7         7         7         7         7         7         7         7         7         7         7         7         7         7         7         7         7         7         7         7         7                                                                                                    | 所在地以外に送付されたい場合、通知等の<br>送付先を入力します。<br>① 送付先の郵便番号(7桁の数字)(任意)<br>② 送付先の住所(任意)<br>③ 送付先の宛名(任意)<br>入力後、④「次へ進む」をクリックし⑤ へ<br>進みます。                               |
| ④ xへ進む<br>< 戻る<br>5.実施機関の選択                                                                                                    |                                                                                                    |
| <ul> <li>市長<br/>講員<br/>教育委員会<br/>選挙登理委員会<br/>固定資産評価審査委員会<br/>上下水追局長<br/>交通局長<br/>消防長</li> <li>・</li> <li>・</li>     &lt;</ul> | ①をクリックし、実施機関を選択します。<br>選択後、②「次へ進む」をクリックしるへ<br>進みます。                                                                                                    |
| 6. 文書情報の選択                                                                                                    | ①をクリックし、文書の種類を選択します。                                                                                                    |
| 行政文書公明請求(名古屋市)<br>文書情報<br>支書の情報<br>全の情報<br>全の他<br>2 次へ進む<br>く 戻る                                                                                                    | 選択後、②「次へ進む」をクリックします。<br>・金入り設計書の場合は、7-1 へ<br>・建築計画概要書の場合は、7-2 へ<br>・上記以外は、その他を選択してください。<br>食品営業者台帳の場合は、7-3 へ<br>市バスドライブレコーダー映像の場合は、7-4 へ<br>その他の場合は、7-5 へ |
|                                                                                                    | ※金入り設計書、建築計画概要書以外はその他を選<br>択してください。                                                                                                    |

### 7-1. 文書情報の入力(金入り設計書)

| A PLAN TENN                                               |                               |                                      |        |
|-----------------------------------------------------------|-------------------------------|--------------------------------------|--------|
| 金入り設計書                                                    | ~                             |                                      |        |
| <ul> <li>所管課</li> <li>文書を保有する部</li> <li>てください。</li> </ul> | 著の情報を分かる                      | 範囲で入力してください。分からない場合は「不明              | 1] とえた |
| の局の課                                                      |                               |                                      |        |
| 件名                                                        |                               |                                      |        |
| いつ頃契約された<br>さい。<br>年                                      | 文書が、分かる範                      | 回て入力してください。分からない場合は入力せず<br>日         | "進んでく  |
| 備者任意                                                      |                               |                                      | 八。1行1  |
| 備考 任意<br>一度に金入り設計書<br>で5件まで追加請求                           | 書を請求する場合(<br>可能です。            | よ、所管課、件名、契約日を追加で記入してくださ)             |        |
| 備考 任意<br>一度に金入り設計書<br>で5件まで追加請求                           | 書を請求する場合(<br>可能です。<br>夏〇工事(〇年 | は、所管課、件名、契約日を追加で記入してください<br>の月の日契約)  |        |
| 備考 任意<br>一度に金入り設計書<br>で5件まで追加請求                           | 曹を請求する場合(<br>可能です。<br>夏〇工事(〇年 | は、所管課、件名、契約日を追加で記入してください。<br>の月〇日契約) |        |

| 金入り設計書の情報を入力します。                                                                                           |
|----------------------------------------------------------------------------------------------------|
| <ol> <li>契約を担当した所属の室・課名(必須)<br/>(分からない場合は不明と入力)</li> <li>契約の件名(必須)</li> <li>契約年月日(不明の場合は空欄)(任意)</li> </ol> |
| ④ 複数の設計書を請水する場合は件名なと<br>を追加する。(何もなければ空欄)(任意)                                                               |
| 入力後、⑤「次へ進む」をクリックし <mark>8-1</mark> へ<br>進みます。                                                              |

## 7-2. 文書情報の入力(建築計画概要書)

| 文書の種類            |                  |               |       |        |       |          |        |
|------------------|------------------|---------------|-------|--------|-------|----------|--------|
| 建築計画             | 既要書 🖌            | 1             |       |        |       |          |        |
| 期間 (開始           | 日)任意             |               |       |        |       |          |        |
| 対象期間があ<br>合は入力せず | る文書の場合<br>進んでくだる | 合は、いつた<br>きい。 | らの文書を | 請求されるた | を入力して | ください。分から | Stally |
|                  | 年                | 月             | 日     |        |       |          |        |
| 期間(終了            | 日) 任意            |               |       |        |       |          |        |
| 対象期間があ<br>合は入力せず | る文書の場合<br>進んでくだる | きは、いつま<br>きい。 | その文書を | 請求されるた | を入力して | ください。分から | Stall  |
| 1                | 年                | 月             | B     |        |       |          |        |

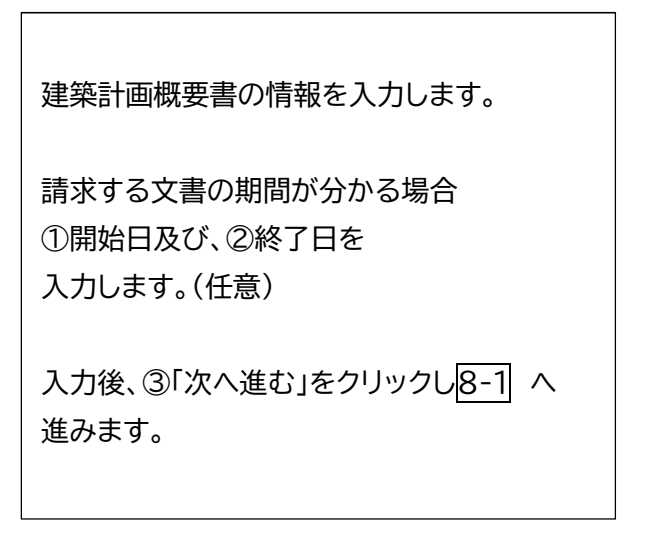

#### 7-3. 文書情報の入力(その他・食品営業者台帳) 行政文書公開請求(名古屋市) 食品営業者台帳の情報を入力します。 文書情報 健康福祉局食品衛生課を入力 文書の種類 その他 4 ② 以下の情報を入力してください。 所管課 食品営業者台帳 文書を保有する部署の情報を分 食品営業者台帳について、現在把握して てください。 令和〇年〇月※ (1~15日…16~末日) の間に営業許可が出た いるものを請求する場合は、下線部分を 所管課を入力してください。 飲食店営業(自動販売機、臨時・短期・露店、自動車、列車、 令和〇年〇月〇日現在保健センターが 期間(開始日) 任意 対象期間がある文書の場合は、 船舶を除く)の下記項目 合は入力せず進んでください 把握しているに変更してください。 年 · 営業者氏名 · 営業所名称 期間(終了日) 任意 · 営業者所在地 · 営業所所在地 対象期間がある文書の場合は、いつまでの文書を請求されるかを入力してください。分からない場 合は入力せず進んでください。 (個人営業者を除く) · 営業所電話番号 年 月 で囲った部分はどちらか 内容 · 営業者電話番号 ・業種(営業の種類) を選択してください。 公開を希望する文書について、 どのよう るだけ詳細に入力してください。 (個人営業者を除く) ・最新の許可年月日 の月に行われた会議を記付された資料 最新の有効期間 $(\mathbf{2})$ 許可番号 内容を入力してください。 ※(市内全区分・〇区分)の台帳を希望 次へ進む 入力後、③「次へ進む」をクリックし8-1 へ 進みます。

### 7-4. 文書情報の入力(その他・市バスドライブレコーダー映像)

| 行政文書公開請求(名古屋市)                                                               |                                                |
|------------------------------------------------------------------------------|------------------------------------------------|
| 文書情報<br><sup>文書の種類</sup>                                                     | 市バスドライブレコーダー映像の情報を入力します。                       |
| その他 🗸                                                                        |                                                |
|                                                                              | ① 交通局自動車運転課を入力                                 |
|                                                                              |                                                |
| 所領課を入力してください。                                                                | ② 以下の情報を入力してください。                              |
| 期間(期頃日) 住意<br>対象視聴がある文書の場合は、いつからの文書を請求されるかを入力してください。分からない場<br>合は入力せず風んでください。 | 市バスドライブレコーダー映像                                 |
| 年月日                                                                          | <ul> <li>・日時:令和〇年〇月〇日 〇時〇分頃</li> </ul>         |
| 期間(終了日) 任息<br>対象時間がある文章の場合は、いつまでの文書を講求されるかを入力してください。分からない場<br>合は入力せず進んでください。 | ・場所:〇〇区〇〇丁目〇番〇号付近                              |
| 年月日                                                                          | ・系統:〇〇(例:基幹〇)                                  |
| 内容<br>公開を希望する文書について、どのような事務事業で作成された何についての文書か、内容をでき<br>さだけ性味に入力してください。        | ・車両番号:名古屋〇〇〇 〇 〇〇-〇〇                           |
| ○年度○○計画策定に関して、○年○月に行われた登職で配付された資料                                            | ・録画開始時間:〇時〇分〇秒から〇時〇分〇秒まで                       |
|                                                                              | ・カメラ位置:〇〇(例:車外前方)                              |
| 内容を入力してください。<br>3 次へ進む                                                       | 入力後、③ 「次へ進む」をクリックし <mark>8-1</mark> へ<br>進みます。 |

### 7-5. 文書情報の入力(その他)

|             | 行政文書公開請求(名古屋市)                                                                                                    |                                                                                                    |
|-------------|----------------------------------------------------------------------------------------------------|----------------------------------------------------------------------------------------------------|
|             | <b>文書情報</b><br><sup>文書の機類</sup>                                                                                                    | 7-1~7-4以外の <u>その他の文書</u> について情報を<br>入力します。                                                                                                    |
| 1<br>2<br>3 | その川道         所管課         文書を保有する部署の情報を分かる範囲で入力してください。分からない場合は「不明」と入力し<br>てください。         の日         所管課を入力してください。         所管課を入力してください。         期間(開始日) 任意         対象地域がある文書の場合は、いつからの文書を請求されるかを入力してください。分からない場合は入力せず進んでください。         年       月         期間(終了日) 任意         対象制制がある文書の場合は、いつまでの文書を請求されるかを入力してください。分からない場合は入力せず進んでください。 | <ol> <li>① 文書を保有している所属の室・課名(必須)<br/>(分からない場合は不明と入力)</li> <li>② 対象の期間があれば開始日を入力(任意)</li> <li>③ 対象の期間があれば終了日を入力(任意)</li> <li>④ 文書の名称(必須)<br/>(分からない場合は、内容を詳細に入力)</li> </ol> |
| 4           | <ul> <li>内容</li> <li>公開を希望する安濃について、どのような事務事業で作成された何についての交響か、内容をできるだけ詳細に入力してください。</li> <li>○年度○○計画限定に話して、○年○月に行われた会議で記付された資料</li> <li>内容を入力してください。</li> <li>文へ進む</li> </ul>                                                                                                    | 入力後、⑤「次へ進む」をクリックし <mark>8-1</mark> へ<br>進みます。                                                                                                    |

## 8-1. 公開方法の選択

| 公開方法         5293公開方法         ごな時間稀センター(市役所面庁舎1陥)です。臨見、視聴、聴取は無料ですが、写しの交付<br>(法)(法)(会)(な)(た)にだきます。         ③ 窓口で閲覧する         ③ 窓口で視聴または聴取         ④ 窓口で写しの交付 | <ul> <li>①及び②からご希望の公開方法を選択します。(必須)</li> <li>①のいずれかを選択した場合は③「次へ進む」をクリックし9 へ進みます。</li> <li>②の郵送をご希望の場合は、8-2へ進みます。</li> </ul> |
|----------------------------------------------------------------------------------------------------|----------------------------------------------------------------------------------------------------|
|                                                                                                    | 写しの交付の場合、次の費用が発生します。<br>紙(白黒:10円/面、カラー:50円/面)<br>CD-R:50円/枚<br>DVD-R:100円/枚                                                |

### 8-2. 公開方法の選択(郵送受取)

行政文書公開請求(名古屋市) 写しの媒体の選択をします。(必須) 公開方法 希望する公開方法 窓口は市民捐報センター(市役所面庁舎1階)です。閲覧、視聴、聴取は無料ですが、写しの交付 は費用(送料舎む)を納入していただきます。 ①か②を選択してください。 
 窓口で閲覧する
 ※文書によっては紙での対応しかできない 場合があります。 ○ 窓口で視聴または聴取 選択後、8-2(1)へ進みます。 郵送で写しの交付 なお、郵送の場合は別途送料の負担が生じま 写しの媒体 す。 A3判を超える紙文書は外部委託するため別料金です。文書によってはご希望に沿えない場合があり ます。 ○ 紙で交付(白黒:10円/枚、カラー:50円/枚) 次に、 ○ データ (CDまたはDVD) で交付 (100円/枚) 支払い方法を選択します。(必須) ③か④を選択してください。 支払い方法 ※納入通知書は作成・送付・納入などに時間が 郵送で写しの交付の場合、支払い方法を選択してください。 クレジットカードによるオンライン かかります。 決済の場合、領収書の発行ができません。 クレジットカードによるオンライン決済 ⑤「次へ進む」をクリックし、9へ進みます。 ○ 納入通知書による金融機関等での窓口支払い 4 次へ進む

| 9  申請内容の確認                                         |                 |                                         |
|----------------------------------------------------|-----------------|-----------------------------------------|
| 申請内容の確認<br>申請者の情報                                  |                 | 最後に申請内容について誤りがないか確認                     |
| 申請者の征別。                                            |                 | します。                                    |
| 氏名 **                                              | 🧶 編集            | 申請内容を訂正したい場合は、各項目の                      |
| 鄭便遇号 est                                           | ▲ 福集            | □ □ 編集する」をクリックし、修正します。<br>※②支払い方法については、 |
|                                                    | ຼ∕ 編集           | 8-1.公開方法の選択で「郵送で写しの交                    |
| 住所 必須                                              | ∠ 編集            | 付」を選択した場合のみ、表示されます。                     |
| 電話番号 203                                           | ∠ 編集            | 修正等を確認のうえ、③「この内容で申請す                    |
| メールアドレス ロシスカ                                       |                 | る]をソリックしより。                             |
| あて先                                                |                 |                                         |
| みて先(真施洗師)を選択してください <sub>aux</sub>                  | Jan San She     |                                         |
| 文書情報                                               |                 |                                         |
| 文吉の遊林(※明                                           |                 |                                         |
| NTAC 20 A CC                                       | 🧾 編集            |                                         |
|                                                    | 🖉 Matt          |                                         |
| · 如此 (1999年) · · · · · · · · · · · · · · · · · · · | <b>≫</b> 9m (L  |                                         |
| (1977年) (1977年) (1975年)                            | <u>p</u> inters |                                         |
| 141 <b>57</b> and                                  | × 100 T         |                                         |
|                                                    | 🗶 i#14          |                                         |
| 公開方法                                               |                 |                                         |
| 希望する公開方法 🌸                                         |                 |                                         |
| 写しの媒体 🍬 🖷                                          | 🤦 确来            |                                         |
| 支払い方法 👦                                            | ∠ 編集            |                                         |
| 2 「郵送で写しの交付」を選択した場合のみ                              | 表示              |                                         |
| この内容で申請する                                          |                 |                                         |